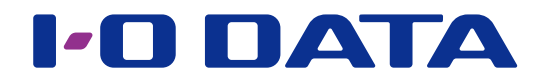

# 外出先からアクセスする(Remote Link 3)

ネットワーク接続ハードディスク HDL-H シリーズ

### ご注意

●事前に、Remote Link 3 パッケージの追加をおこなってください。パッケージの追加方法は、【画面で見るマニュ アル】をご覧ください。

- Remote Link 3 機能を利用するには、インターネット環境が必要です。インターネット接続にプロキシが必要な環 境ではご利用いただけません。
- Remote Link 3 パッケージを削除する際はインターネット環境が必要です。また、本パッケージを追加した状態で NAS を初期化する際もインターネット環境が必要です。

# INDEX

| Remote Link 3 について   | 2  |
|----------------------|----|
| Remote Link 3 の設定をする | 3  |
| 端末認証機能               | 10 |
| 一時公開機能               | 12 |
| ログ・お知らせ一覧            | 14 |

# Remote Link 3 について

# Remote Link 3 とは?

外出先のモバイル機器からインターネットを介して、NAS に保存してあるデータを見る ことができる機能です。

アプリ「Remote Link Files」を利用すると、スマートフォン / タブレット / パソコンから NAS に保存した写真、動画、音楽などが楽しめます。

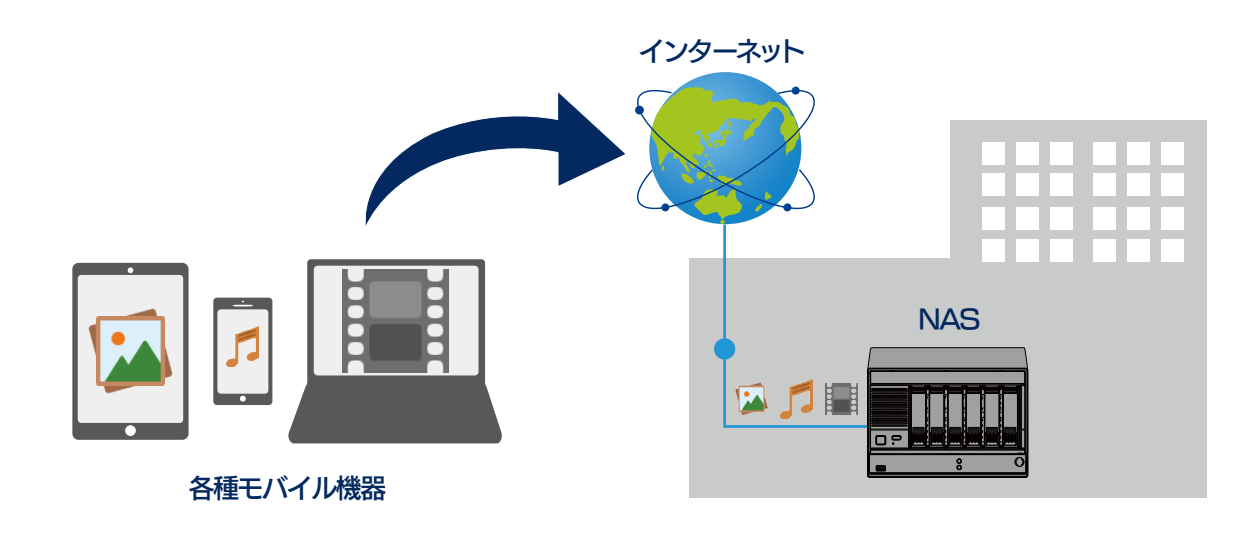

「Remote Link Files」 について ダウンロードなど詳しくは、以下の弊社 Web サイトをご覧ください。

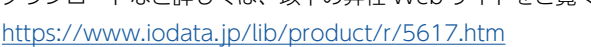

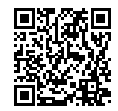

# パソコン用自動同期アプリ [Remote Link PC Sync]

Remote Link PC Sync は、Remote Link 3 をベースにしたパソコン用アプリです。 パソコンと NAS との間でファイルの自動同期ができます。 詳しくは、以下の Web サイトをご覧ください。 https://www.iodata.jp/r/4877

## 同時アクセスできる端末数の制限について

● Remote Link 3 で同時アクセス端末数は、3 台までです。

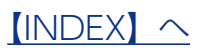

# Remote Link 3 の設定をする

NAS 側で [Remote Link 3 設定] をおこない、接続する端末側のアプリ [Remote Link Files に設定すると、NAS へのリモートアクセスができるようになります。

### Remote Link 3 機能を利用するには

Remote Link 3 機能を利用するには、事前に会員情報サービス「IOPortal」での会員登録が必要です。 以下の Web サイトで登録してください。 https://ioportal.iodata.jp/

## ① Remote Link 3 の初期設定をおこなう

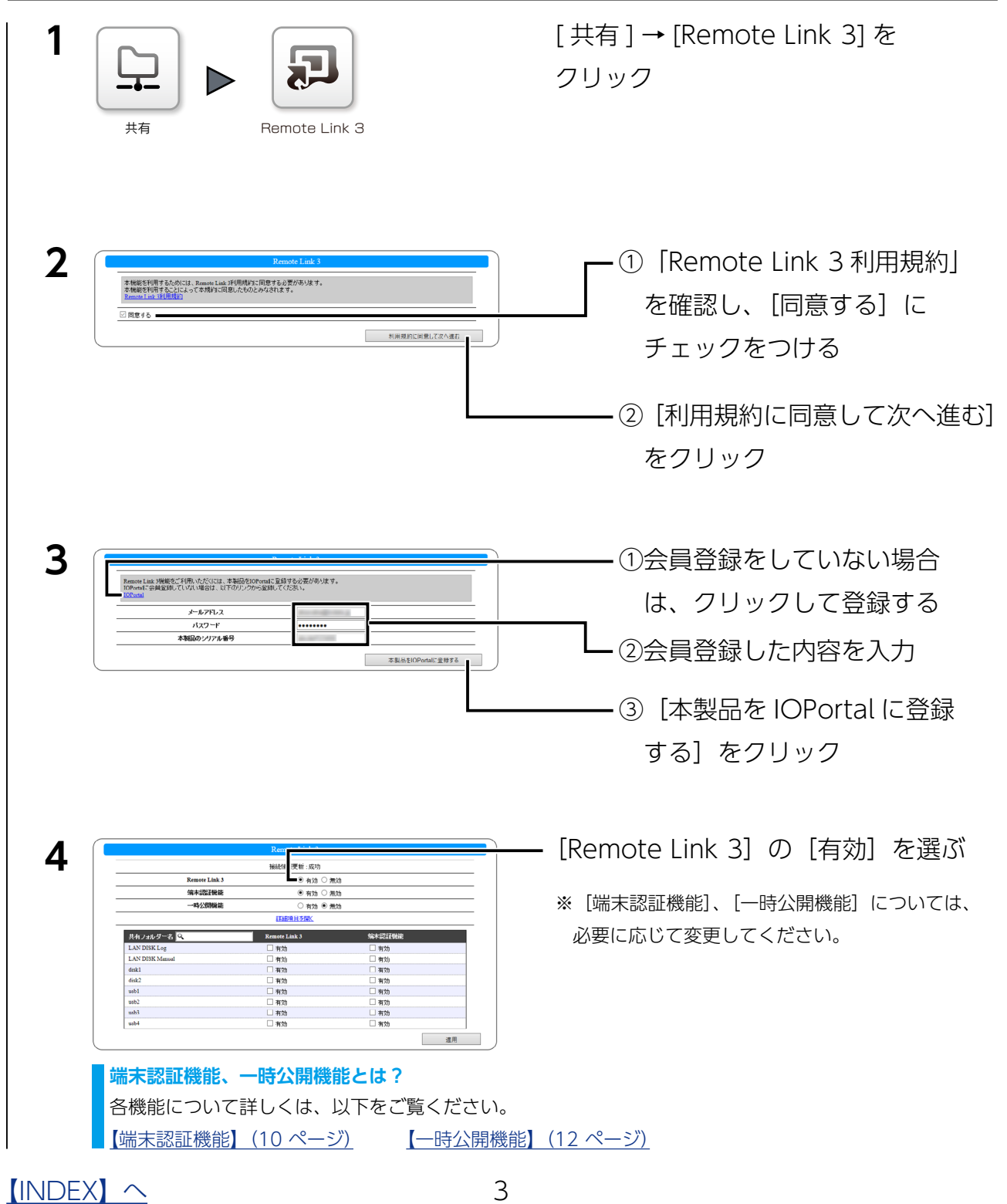

## 詳細項目について

[詳細項目を開く]をクリックすると、以下の設定ができます。 通常は設定を変更する必要はありません。内容については、以下の一覧をご覧ください。

|                  | Remote Link 3                          |  |  |  |
|------------------|----------------------------------------|--|--|--|
| ·<br>接続情報更新:成功   |                                        |  |  |  |
| Remote Link 3    | ● 有効 ○ 無効                              |  |  |  |
| 端末認証疑疑 ④ 有効 〇 無効 |                                        |  |  |  |
| 一時公開操作           | ○ 有効 ● 無効                              |  |  |  |
| ポート番号1           | 40994                                  |  |  |  |
| ボート番号2           | 40996                                  |  |  |  |
| UPnPUKKE         | <ul> <li>使う</li> <li>○ 使わない</li> </ul> |  |  |  |
| 外部ボートを変更する       | ⊂ ಡು<br>⊛ ು.ುನ                         |  |  |  |
| 外部术一下番号1         |                                        |  |  |  |
| 外部ボート番号2         |                                        |  |  |  |

| ポート番号1   | Remote Link 3 で使用するポート番号を |
|----------|---------------------------|
| ポート番号 2  | 設定します。                    |
|          | UPnP 機能の使う / 使わないを設定しま    |
| UPnP 機能  | す。アクセスできない場合などに[使わ        |
|          | ない] にすると改善することがあります。      |
| 外部ポートを変更 | 外部ポートを変更する場合は、[はい]を       |
| する       | 選択し、[外部ポート番号] を入力します。     |
| 外部ポート番号1 | 外部ポートを変更する場合に、変更する        |
| 外部ポート番号2 | ポート番号を入力します。              |

#### [接続情報更新] について

Remote Link 3 を利用するためのサーバーへの接続状態を表示します。 「失敗」と表示されている場合、NASが正常にインターネットへ接続できる状態であるか確認してください。

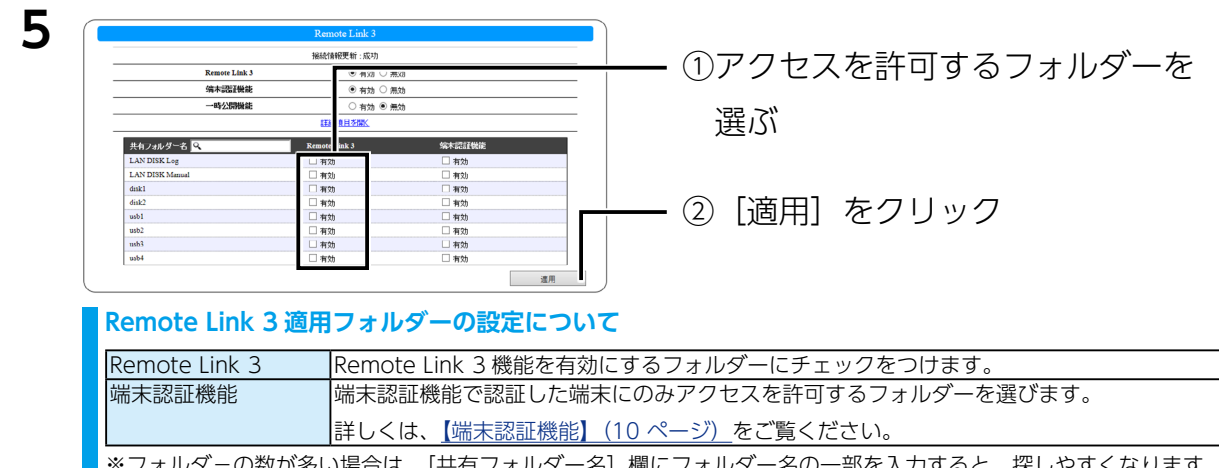

※フォルダーの数が多い場合は、[共有フォルダー名]欄にフォルダー名の一部を入力すると、探しやすくなります。

## 以上で、初期設定は完了です。

次に端末のアクセス設定をおこないます。次ページへお進みください。

#### IOPortal の会員登録情報を変更した場合

会員登録情報を変更した場合は、[Remote Link 3] → [IOPortal] で更新してください。

#### 初期設定の内容を変更する場合

アクセスを許可するフォルダーを変更する場合など、再度設定を変更する場合は、[Remote Link 3] → [設定] をクリックします。

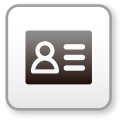

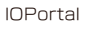

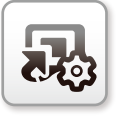

設定

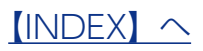

本製品にインターネット経由でアクセスします。

アクセス可能な端末は、アプリ [Remote Link Files] が動作するスマートフォン、タブレット、パソコンです。

1 インターネット経由でのアクセスを許可するユーザーを NAS に追加する 設定方法は、【画面で見るマニュアル】の【共有フォルダー】の項をご確認ください。

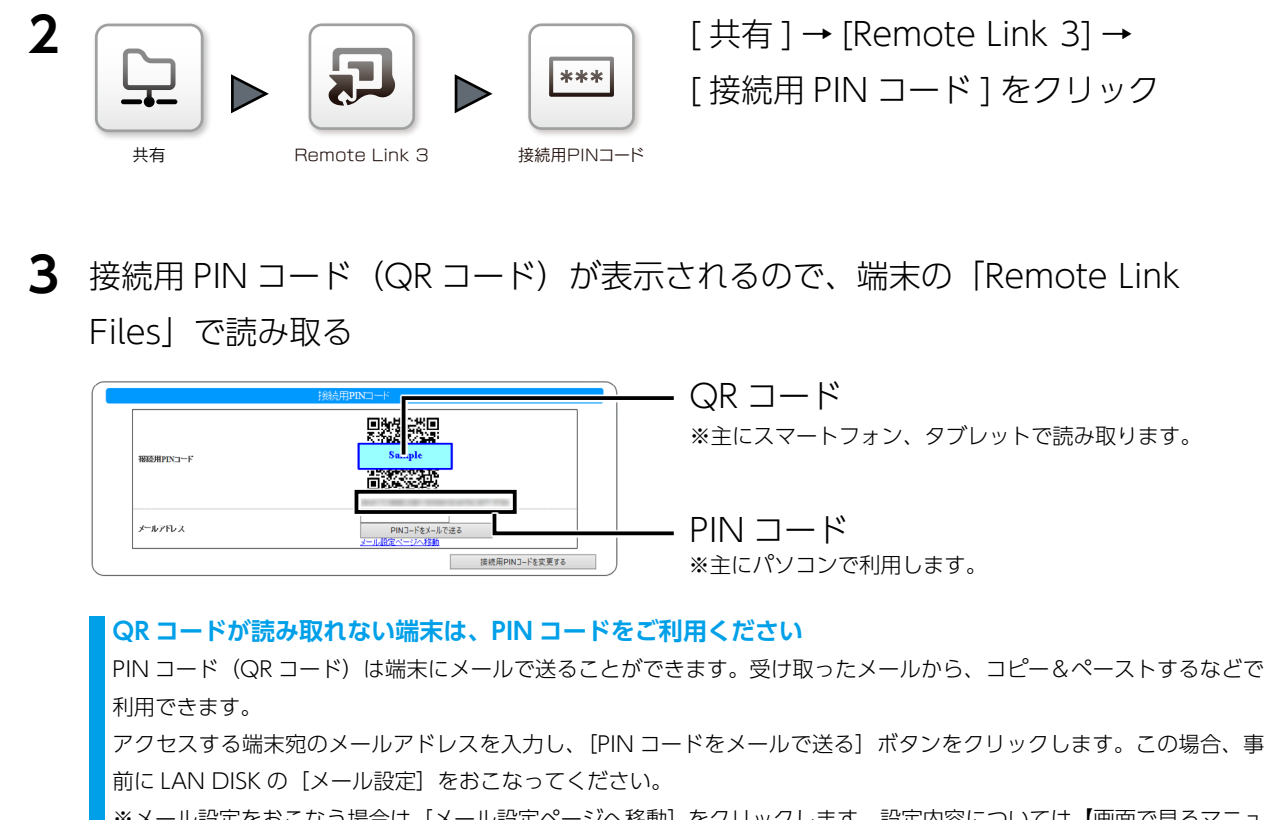

※メール設定をおこなう場合は、[メール設定ページへ移動]をクリックします。設定内容については、【画面で見るマニュ アル】の【通知設定】をご覧ください。

### [接続用 PIN コードを変更する] について

有効になる PIN コード(QR コード)を変更します。 接続用 PIN コードを変更すると、これ以前に読み取った PIN コード(QR コード)はすべて無効になり、アクセスでき なくなりますのでご注意ください。 また、これまでに登録された[端末管理]、[一時公開一覧]の情報もすべて削除されます。

Remote Link Files でのアクセス方法は以下をご覧ください。

【●スマートフォン・タブレットからアクセスする場合】(6 ページ)

【●パソコンからアクセスする場合】(8ページ)

# ●スマートフォン・タブレットからアクセスする場合

| 1 | スマートフォン・タブレットに「Remote Link Files」をインストールする                                                                                                    |
|---|----------------------------------------------------------------------------------------------------|
|   | <b>Remote Link Files のインストール方法</b><br>Play ストアや App Store で「Remote Link Files」を検索してください。                                                                                                    |
| 2 | Remote Link Files をタップ                                                                                                    |
| 3 | ご 登録         ようこそ         接続機器を登録します         登録を開始する                                                                                                    |
| 4 | ■ 2 登録開始<br>QRコードで登録<br>手動で登録                                                                                                    |
| 5 | ∃ ፼ QRコードで登録<br>QRコードを読み込んでください                                                                                                    |
|   | 「「「「「」」」」」」     「「」」」     「」」     「」」     「」」     「」     「」     「」     「」     「」     「」     「」     「」     「」     「」     「」     「」     「」     「」     「」     「」     「」     「」     「」     「」     「」     「」     「」     「」     「」     「」     「」     「」     「」     「」     「」     「」     「」     「」     「」     「」     「」     「」     「」     「」     「」     「」     「」     「」     「」     「」     「」     「」     「」     「」     「」     「」     「」     「」     「」     「」     「」     「」     「」     「」     「」     「」     「」     「」     「」     「」     「」     「」     「」     「」     「」     「」     「」     「」     「」     「」     「」     「」     「」     「」     「」     「」     「」     「」     「」     「」     「」     「」     「」     「」     「」     「」     「」     「」     「」     「」     「」     「」     「」     「」     「」     「」     「」     「」     「」     「」     「」     「」     「」     「」     「」     「」     「」     「」     「」     「」     「」     「」     「」     「」     「」     「」     「」     「」     「」     「」     「」     「」     「」     「」     「」     「」     「」     「」     「」     「」     「」     「」     「」     「」     「」     「」     「」     「」     「」     「」     「」     「」     「」     「」     「」     「」     「」     「」     「」     「」     「」     「」     「」     「」     「」     「」     「」     「」     「」     「」     「」     「」     「」     「」     「」     「」     「」     「」     「」     「」     「」     「」     「」     「」     「」     「」     「」     「」     「」     「」     「」     「」     「」     「」     「」     「」     「」     「」     「」     「」     「」     「」     「」     「」     「」     「」     「」     「」     「」     「」     「」     「」     「」     「」     「」     「     「」     「」     「」     「     「」     「」     「」     「」     「」     「」     「」     「」     「」     「」     「」     「」     「」     「」     「」     「」     「」     「」     「」     「」     「」     「」     「」     「」     「」     「」     「」     「」     「」     「」     「」     「」     「」     「」     「」     「」     「」     「」     「」     「」     「」     「」     「」     「」     「」     「」     「」     「」     「」     「」     「」     「」     「」     「」     「」     「     「」     「」     「     「     「」     「     「     「     「」     「」     「     「     「」 |
| 6 | Example Files ###<br>接続機器<br>landisk: Example Files ###<br>Example Files ###<br>HDL-H)をタップ<br>方が                                                                                                    |
|   | <b>iOS の場合</b><br>証明書のインストールを求められます。<br>パスコードを求められたときは、端末のものを入力してください。                                                                                                    |

| 7 = 2 手動で登録                                              | ────① NAS に設定した [ユーザー名]                                                                                                    |  |  |  |  |
|----------------------------------------------------------|----------------------------------------------------------------------------------------------------|--|--|--|--|
|                                                          | [パスワード] を入力                                                                                                    |  |  |  |  |
| 表示名: Jahous CF<br>PINコード:<br>ユーザー: ユーザー名<br>パスワード: パスワード | <ul> <li>※入力するユーザー名 / パスワードは、IOPortal の会員登録情報ではありません。</li> <li>※ユーザー名 / パスワードの設定方法は、【画面で見るマニュアル】の【共有フォルダー】の項をご確認ください。</li> </ul> |  |  |  |  |
| 完了                                                       | ―――②[完了]をタップ                                                                                                    |  |  |  |  |

これで、外出先からアクセスできるようになります。 以上で設定は完了です。

# データの参照などの操作方法

Remote Link Files のヘルプをご確認ください。

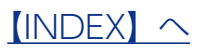

- 1 Web ブラウザーを起動し、<u>https://www.iodata.jp/lib/product/r/5617.htm</u> にアクセスする
- 2 [ソフトウェアダウンロード]から「Remote Link Files for PC」をダウンロード し展開する
  - Windows の場合: RLF\_PC\_Vxxx.exe (xxx はバージョン)
  - macOSの場合: RLF\_PC\_MAC\_xxx.dmg(xxxはバージョン)

# 3 展開したファイルをダブルクリック

- ・Windowsの場合:RemoteLinkFiles.exe
- ・ macOS の場合: RemoteLinkFiles
- ⇒ ログイン画面が起動します。

# 展開後にできたフォルダーは移動・編集しない 展開したフォルダー内にあるファイルは移動や編集しないでください。本アプリが起動できなくなる場合があります。

| нала<br>нала и жала-и-и-а, /(дор-к, ріла-кадала)<br>изана<br>изана<br>приз-<br>конскоскос<br>изана<br>изана<br>изона<br>изона<br>изона<br>изона<br>и<br>и<br>и<br>и<br>и<br>и<br>и<br>и<br>и<br>и<br>и<br>и<br>и<br>и<br>и<br>и<br>и<br>и<br>и | [パスワード]を入力<br>*入力するユーザー名/パスワードは、IOPortal の会員<br>録情報ではありません。<br>**ユーザー名/パスワードの設定方法は、【画面で見るマニ<br>アル】の【共有フォルダー】の項をご確認ください。<br>- ②設定画面に表示の PIN コードを入力 |
|----------------------------------------------------------------------------------------------------|----------------------------------------------------------------------------------------------------|
| <ul> <li>■ <b>ログインできない</b></li> <li>● PIN コード / ユーザー名 / パスワードが間違っていな</li> <li>●ルーターの UPnP が有効になっていることを確認して</li> </ul>                                                                                                    | (リンイン) ボタンをクリック<br>いか、ご確認ください。<br>ください。方法は、ルーターの取扱説明書をご確認ください。                                                                                    |

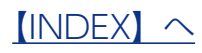

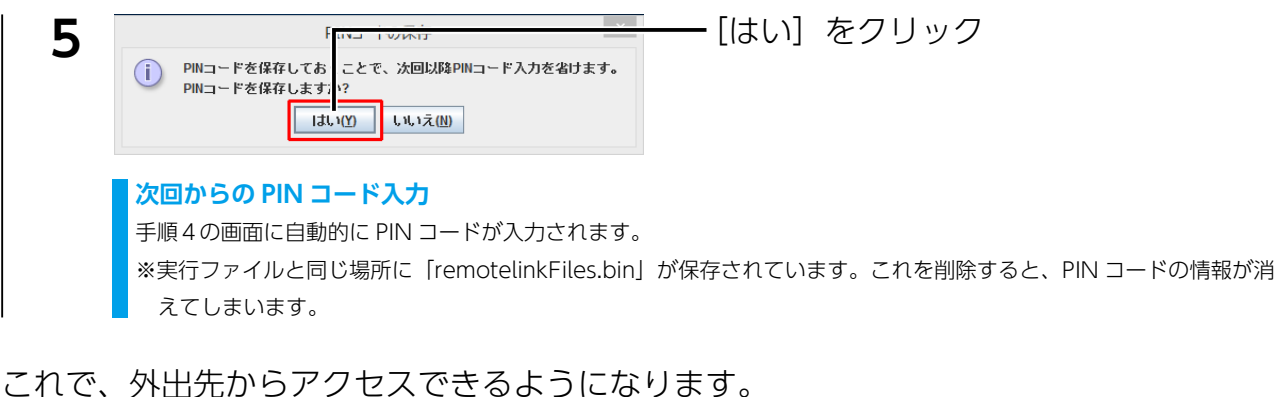

これで、外田元からアクセスできるように

以上で設定は完了です。

## データの参照などの操作方法について

詳しくは、以下の「Remote Link Files for PC」画面で見るマニュアルをご覧ください。 <u>https://www.iodata.jp/lib/manual/rlf-pc/index.html</u>

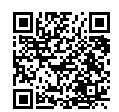

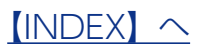

# 端末認証機能

NAS に登録された端末だけがアクセスできる共有フォルダーを設定する機能です。 端末認証用 PIN コード(QR コード)を発行し、端末からこの端末認証用 PIN コード(QR コード)で接続することで端末登録・認証が

おこなわれます。 [端末認証機能] を [有効] にしたフォルダー は、端末認証機能で登録をした端末だけが 参照可能になります。

| <b>拖洗情報更新</b> :成功       |               |        |  |  |  |
|-------------------------|---------------|--------|--|--|--|
| Remote Link 3 ● 有効 〇 無効 |               |        |  |  |  |
| 端末調理機能 ● 有効 ○ 無効        |               |        |  |  |  |
| 一時公開機能 ○ 有効 ● 無効        |               |        |  |  |  |
|                         | 詳細項目を開入       |        |  |  |  |
| 共有フォルダー名 🔍              | Remote Link 3 | 端末認証機能 |  |  |  |
| LAN DISK Log            | □ 有効          | □ 有効   |  |  |  |
| LAN DISK Manual         | □ 有効          | □ 有効   |  |  |  |
| disk1                   | ☑ 有効          | ☑ 有効   |  |  |  |
| disk2                   | ☑ 有効          | □ 有効   |  |  |  |
| usb1                    | □ 有効          | ☑ 有効   |  |  |  |
| usb2                    | □ 有効          | □ 有効   |  |  |  |
| usb3                    | □ 有効          | □ 有効   |  |  |  |
| usb4                    | 有効            | 有効     |  |  |  |

### 端末認証機能を有効にした場合

・端末認証機能が有効なフォルダーは、接続用 PIN コード(QR コード)で設定をした端末(<u>【②端末のアクセス設定をおこなう】(5</u> <u>ページ)</u>)で接続した場合、アクセスできません。

・端末認証用 PIN コード(QR コード)で接続した場合、他の端末への一時公開含むアクセス許可はできません。

## ①認証した端末のみがアクセス可能なフォルダーを指定する

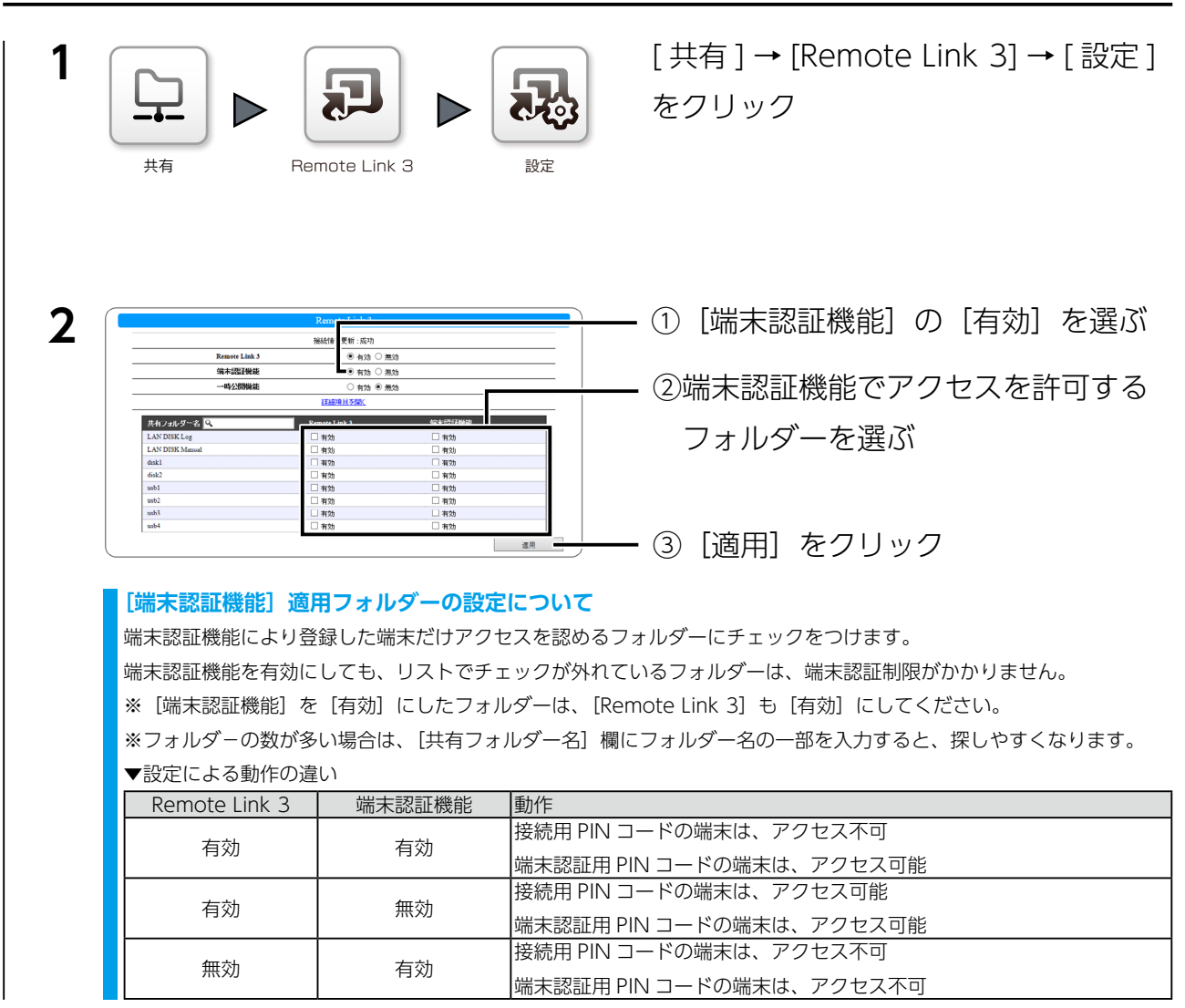

次に、[端末認証機能] による端末登録をおこないます。次ページへお進みください。

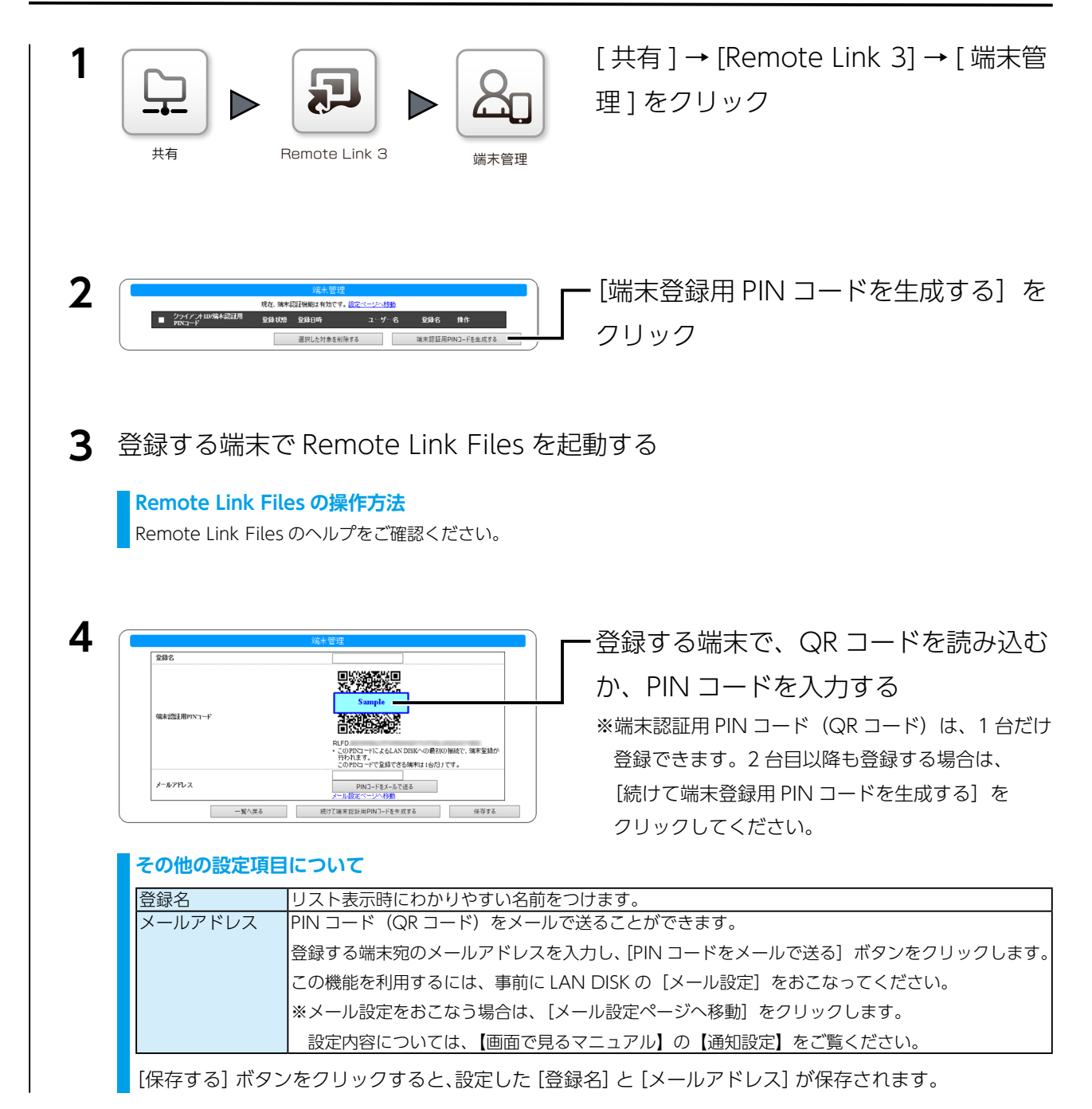

登録したら、端末管理画面に「登録済」と表示されます。

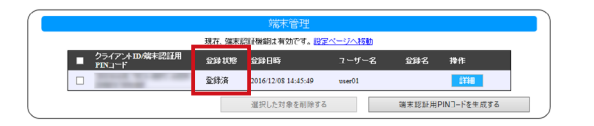

[詳細] ボタンをクリックすると、登録名の変更や PIN コードの再表示ができます。 登録を解除する場合は、チェックをつけ、[選択した対象を削除する] をクリックしてく ださい。

# 一時公開機能

有効期限をつけて、ファイルやフォルダーのアクセスを制限する機能です。また、端末数 や1ファイルあたりのアクセス回数でも制限ができます。

例えば、パーティー会場などでお客様に本日限定で写真を見られるようにするなど、一時 的なアクセスを許可するような使い方ができます。

接続用 PIN コードで設定したスマートフォン・タブレットからだけ設定可能です。設定 方法は、Remote Link Files のヘルプをご覧ください。

#### 端末認証機能で認証されている端末からは設定できません

接続用 PIN コード(QR コード)で設定をした端末(<u>【②端末のアクセス設定をおこなう】(5 ページ)</u>)から設定できます。 端末認証用 PIN コード(QR コード)で接続した場合、他の端末への一時公開含むアクセス許可はできません。

## -時公開機能を有効にする

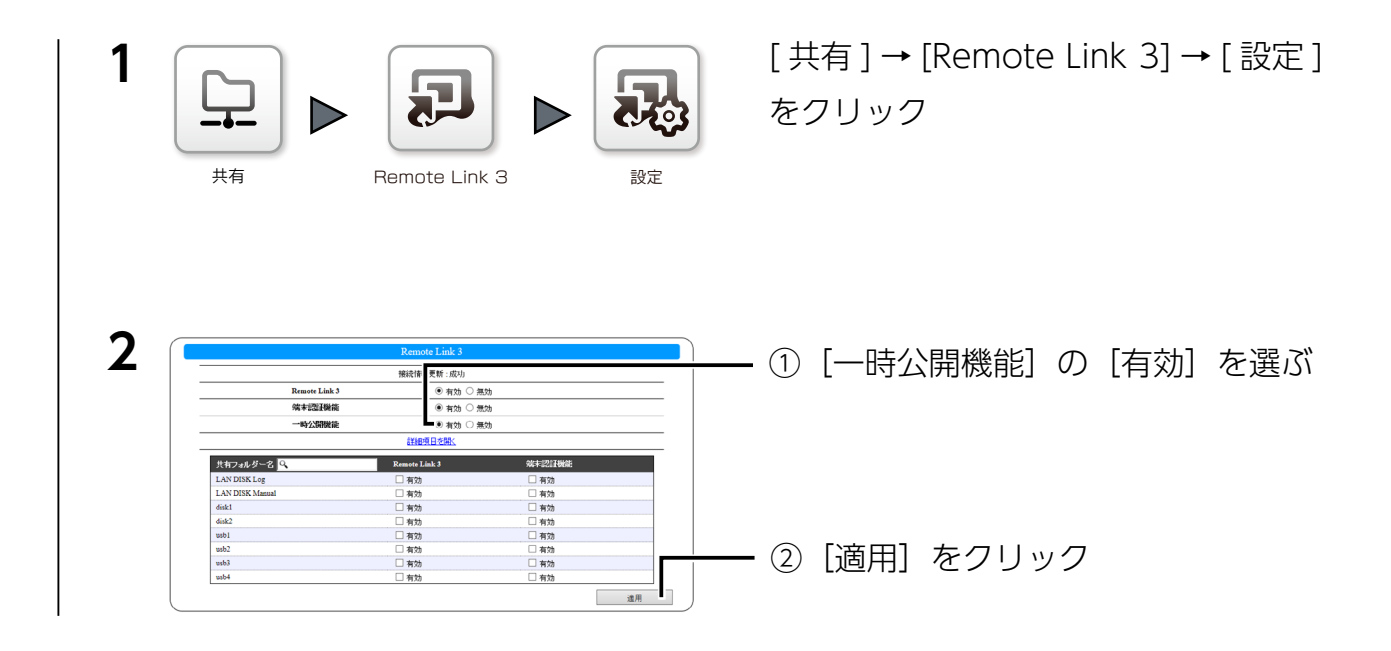

## 以上で、NAS 側の設定は完了です。

### ー時公開の設定方法について

一時公開は、iOS 版 / Android 版の Remote Link Files で設定できます。
 設定方法は、Remote Link Files のヘルプをご確認ください。

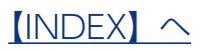

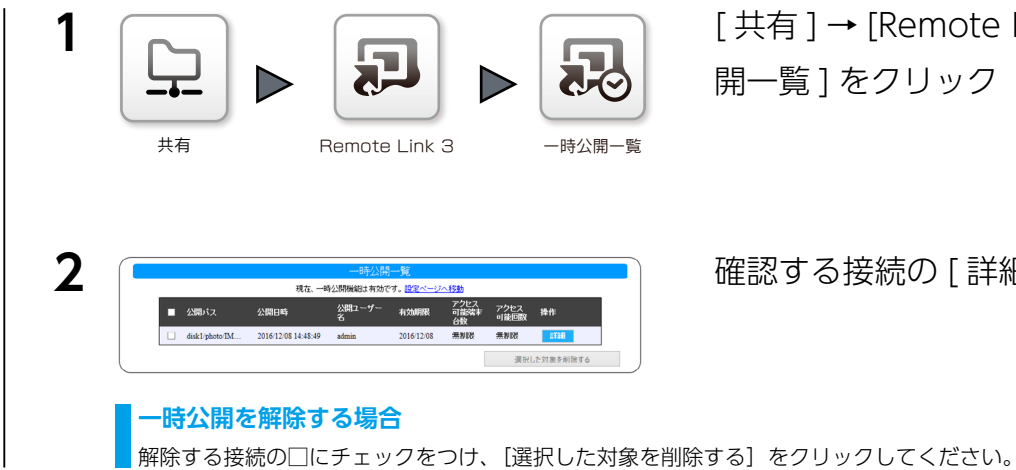

[ 共有 ] → [Remote Link 3] → [ 一時公 開一覧]をクリック

確認する接続の[詳細]をクリック

# 一時公開の詳細情報が表示されます。

|            | 一時公開                                                                                                    |
|------------|----------------------------------------------------------------------------------------------------|
|            | 設定                                                                                                    |
| 公開パス       | disk1/photo                                                                                                    |
| 公開即服       | 2016/12/09                                                                                                    |
| アクセス可能端末合数 | 無制限                                                                                                    |
| アクセス可能回数   | 無制限                                                                                                    |
|            | アクセス状況                                                                                                    |
| アクセス端末     | The second second second second second second second second second second second second second second second se |
| アクセス回数     | disk1/nhoto/TMG_20160811_131504 ing (1)                                                                         |

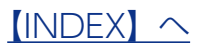

# ログ・お知らせ一覧

# ※レベルが[情報]のメッセージコードは、システムログには表示されません。

※ SNMP トラップで送信されるメッセージコードには "-" は含まれません。

| カテゴリ          | メッセージコード   | レベル        | メッセージ                                | 液晶表示  | 説明                                  | お知らせ | メール通知 | NarSuS 通知 | SNMP トラップ |
|---------------|------------|------------|--------------------------------------|-------|-------------------------------------|------|-------|-----------|-----------|
| Remote Link 3 | 7400-0001  | 情報         | 設定を変更しました。                           | -     | 設定変更が正常に完了した。                       | -    | -     | -         | -         |
|               | 7400-0002  | 情報         | コンテンツ情報の初期化を開始しました。                  |       | コンテンツ情報の初期化が開                       |      |       |           |           |
|               |            |            |                                      | -     | 始された。                               | -    | -     | -         | -         |
|               | 7400-0003  | 情報         | コンテンツ情報の初期化を完了しました。                  | あり    | コンテンツ情報の初期化が完                       | あり   | -     | -         | あり        |
|               |            |            |                                      | 0,7 7 | 了した。                                | 0,7  |       |           |           |
|               | 7403-0000  | 警告         | システムが処理中です。しばらく待ってか                  | -     | 他の処理中のため、指定された                      | -    | -     | -         | -         |
|               | 7404.0004  | 恭任         | らもっ一度操作をやり直してください。                   |       | 処理を行えなかった。                          |      |       |           |           |
|               | 7404-0001  | 警告         | 設定変更に大敗しました。                         | -     | 設定変更に失敗した。                          | -    | -     | -         | -         |
|               | 7404-0002  | 音古         | コノナノツ情報の初期化の開始に大敗しま<br>した            | -     | コノナノツ情報の初期化の開<br>                   | -    | -     | -         | -         |
|               | 7/0/-0003  | 螫生         | コンテンツ情報の初期化に牛敗しました                   |       | カルス取りた。<br>コンテンツ情報の初期化に生            |      |       |           |           |
|               | 7404-0003  | = -        |                                      | あり    | コンテンフ 時報の初州 10 に入<br>助した。           | あり   | -     | -         | あり        |
|               | 7500-0000  | 情報         | 設定を変更しました。                           |       | Remote Link 3機能の設定変                 |      |       |           |           |
|               |            |            |                                      | -     | 更が正常に完了した。                          | -    | -     | -         | -         |
|               | 7500-0001  | 情報         | 利用規約に同意されました。                        |       | Remote Link 3 機能の利用規                |      |       |           |           |
|               |            |            |                                      | -     | 約に同意された。                            | -    | -     | -         | -         |
|               | 7500-0002  | 情報         | IOPortalに登録されました。                    | -     | Remote Link 3利用情報が                  | -    | -     | -         | -         |
|               |            | 14.40      |                                      |       | IOPortal に登録された。                    |      |       |           |           |
|               | 7500-0003  | 情報         | PIN コードを変更しました。                      | -     | PIN コードを変更が正常に完了                    | -    | -     | -         | -         |
|               | 7500.0004  | 桂却         |                                      |       | した。<br>味い眼田 DIN コードの生産              |      |       |           |           |
|               | /500-0004  | '育報        | 一時公開用 PIN コートを生成しました。                | -     | ー 時公開用 PIN コートの生成<br>が 工 一 ー フレ た   | -    | -     | -         | -         |
|               | 7500.0005  | 桂胡         | 健主登録田 DINI コードを生成しました                |       | が止吊に元」した。<br>従主登録田 DINI コードの生成      |      |       |           |           |
|               | 7,500-0005 | 1FJ +K     | 和木豆螺用「IN」「で王成しなした。                   | -     | 「小不豆啄用「IN」」 100±ル<br>が正常に完了した       | -    | -     | -         | -         |
|               | 7500-0006  | 情報         | 一時公開登録を削除しました。                       |       | 一時公開登録の削除が正常に                       |      |       |           |           |
|               |            | 113114     | 212011120 C1110 C 07C1               | -     | 完了した。                               | -    | -     | -         | -         |
|               | 7500-0007  | 情報         | 端末登録を変更しました。                         |       | 端末登録の変更が正常に完了                       |      |       |           |           |
|               |            |            |                                      | -     | した。                                 | -    | -     | -         | -         |
|               | 7500-0008  | 情報         | 端末登録を削除しました。                         |       | 端末登録の削除が正常に完了                       |      |       |           |           |
|               |            |            |                                      | -     | した。                                 | -    | -     | -         | -         |
|               | 7500-0009  | 情報         | 接続用 PIN コードをメールで送信しまし                |       | 接続用 PIN コードのメール送                    |      | -     | _         |           |
|               |            |            | た。( <b>メールアドレス</b> )                 |       | 信が正常に完了した。                          |      |       |           |           |
|               | 7500-0010  | 情報         | 端末登録用 PIN コードをメールで送信し                |       | 端末登録用 PIN コードのメー                    |      | -     | _         |           |
|               |            |            | ました。(メールアドレス)                        |       | ル送信が正常に完了した。                        |      |       | _         | _         |
|               | 7500-0011  | 情報         | UPnP によるポート開放に成功しました。                | -     | UPnP によるポートの開放に成                    | -    | -     | -         | -         |
|               |            |            |                                      |       | 功した。                                |      |       |           |           |
|               | 7500-0012  | 情報         | UPnP によるボート開放に失敗しました。                | -     | UPnP によるポートの開放に失                    | -    | -     | -         | -         |
|               | 7502.0000  | 敬开         | シュニノ ジャー・スナー ノビンノオースシ                |       | 敗しました。                              |      |       |           |           |
|               | /503-0000  | 音古         | ン人ナム//処理甲で9。しはらく付つて//<br>らちろ<br>にちろ  | -     | 他の処理中のため、指走された<br>加囲を行うたかった         | -    | -     | -         | -         |
|               | 7504-0000  | 螫生         | うちう一反保止をやり直してくたさい。 認定変更に失敗しました。      |       | 処理で1)えなかりた。<br>Remote Link 3 機能の設定変 |      |       |           |           |
|               | 7.504-0000 | 80         | DIREX LIC ARO & U/Co                 | -     | 更に失敗した。                             | -    | -     | -         | -         |
|               | 7504-0001  | 警告         | 利用規約の状態保存に失敗しました。                    |       | Remote Link 3 機能の利用規                |      |       |           |           |
|               |            |            |                                      | -     | 約の状態保存に失敗した。                        | -    | -     | -         | -         |
|               | 7504-0002  | 警告         | IOPortalの登録に失敗しました。                  |       | Remote Link 3利用情報の                  |      |       |           |           |
|               |            |            |                                      | -     | IOPortal への登録に失敗した。                 | -    | -     | -         | -         |
|               | 7504-0003  | 警告         | PIN コードの変更に失敗しました。                   | -     | PIN コードを変更に失敗した。                    | -    | -     | -         | -         |
|               | 7504-0004  | 警告         | ー時公開用 PIN コードの生成に失敗しま                | -     | 一時公開用 PIN コードの生成                    | -    |       | -         |           |
|               | 7504.0005  |            |                                      |       | に失敗した。                              |      |       |           |           |
|               | /504-0005  | <b>똘</b> 음 | 「「「「「」」「「」」「」」「「」」「「」」「」」「「」」「」」「」」「 | -     | 「「「「「「「」」<br>「「「「」」」                | -    | -     | -         | -         |
|               | 7504 0006  | 敬生         | した。                                  |       | に大敗した。                              |      |       |           |           |
|               | 7504-0000  | 20         | 一时ム用豆球の別体に大敗しよした。                    | -     | 一时ム用豆球の別际に大敗し                       | -    | -     | -         | -         |
|               | 7504-0007  | 螫告         | 端末登録の変更に失敗しました。                      | -     | パニ。<br>端末登録の変更に失敗した。                | -    |       | -         |           |
|               | 7504-0008  | 警告         | 端末登録の削除に失敗しました。                      | -     | 端末登録の削除に失敗した。                       | -    | -     | -         | -         |
|               | 7505-0000  | 警告         | ユーザー名またはパスワードが違います。                  |       | サーバーへの接続が認証エ                        |      |       |           |           |
|               |            |            |                                      | -     | ラーとなった。                             | -    | -     | -         | -         |
|               | 7505-0001  | 警告         | シリアルナンバーが正しくありません。                   |       | 入力されたシリアルナンバー                       |      |       |           |           |
|               |            | 1          |                                      | -     | が製品のシリアルナンバーで                       | -    | -     | -         | -         |
|               |            |            |                                      |       | はない。                                |      |       |           |           |
|               | 7509-0000  | 警告         | 接続用 PIN コードのメール送信に失敗し                | _     | 接続用 PIN コードのメール送                    |      | _     | _         |           |
|               |            |            | ました。( <b>メールアドレス</b> )               |       | 信に失敗した。                             | -    |       | -         |           |
|               | 7509-0001  | 警告         | 端末登録用 PIN コードのメール送信に失                | _     | 端末登録用 PIN コードのメー                    |      |       | _         |           |
|               |            |            | 敗しました。(メールアドレス)                      |       | ル送信に失敗した。                           | -    |       | -         |           |
|               | 7509-0002  | 警告         | サーバーと通信できません。                        | -     | サーバーとの通信でエラーが                       | -    | -     | -         |           |
| 1             |            | 1          |                                      |       | 発生した。                               |      |       |           |           |

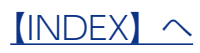